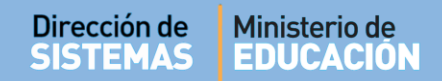

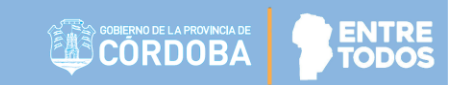

## SISTEMA GESTIÓN ESTUDIANTES

### LISTADO DE PRÁCTICAS PROFESIONALIZANTES

# - DIRECTIVOS -- PERSONAL AUTORIZADO -

### **NIVEL SUPERIOR**

Secretaría de Gestión Administrativa Dirección de Sistemas (+54) (0351) 4462400 int. 3010/3011 Santa Rosa 751- 3er Piso Córdoba Capital - República Argentina.

### ÍNDICE

| SISTE | EMA GESTIÓN ESTUDIANTES                                                      | 1  |
|-------|------------------------------------------------------------------------------|----|
| 1.    | Personas autorizadas para acceder al Listado de Prácticas Profesionalizantes | .3 |
| 2.    | Acceso                                                                       | .3 |
| 3.    | Consultar Listado de Estudiantes con Prácticas Profesionalizantes            | .8 |

### SISTEMA GESTIÓN ESTUDIANTES - LISTADO DE PRÁCTICAS PROFESIONALIZANTES -

#### 1. Personas autorizadas para acceder al Listado de Prácticas Profesionalizantes

Esta acción puede ser realizada por el Directivo de la Escuela o por las personas que éste haya autorizado (Secretarios/Preceptores u Otros) a través de la opción "Gestionar Personal Autorizado".

Para habilitar al Personal, puede consultar el tutorial "Gestionar Personal Autorizado"

#### 2. Acceso a la Inscripción a Cursado

Para generar el Listado de Prácticas Profesionalizantes debe hacerse en primer lugar la Inscripción a Cursado que se encuentra dentro de la sección "Acciones Disponibles" del Menú Principal:

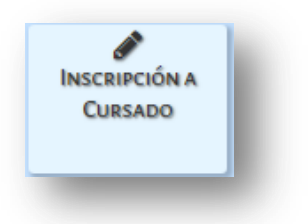

Luego de ingresar a través de esta Acción, es posible acceder a un listado con las siguientes opciones:

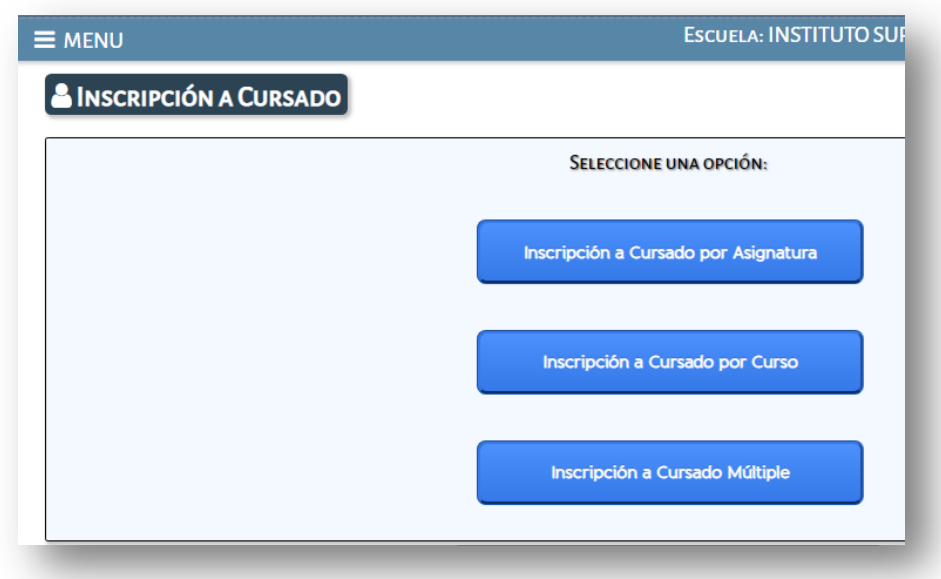

Elegir la opción Inscripción a Cursado Múltiple, verá la siguiente pantalla:

|                                                               | ESCUELA: INSTITUTO SUI |
|---------------------------------------------------------------|------------------------|
| <b>†</b> Inscripción a Cursado Múltiple                       |                        |
| – SELECCIÓN DE CARRERA/PLAN, CURSO Y UNIDAD CURRICULAR        |                        |
| - DETALLE PLANES DE ESTUDIO DEL ESTABLECIMIENTO               |                        |
| CAPACITACIÓN PARA GRADUADOS NO DOCENTES                       |                        |
| PROFESORADO DE EDUCACIÓN INICIAL                              |                        |
| PROFESORADO DE EDUCACIÓN PRIMARIA                             |                        |
| PROFESORADO DE EDUCACIÓN SECUNDARIA EN BIOLOGÍA               |                        |
| PROFESORADO DE EDUCACIÓN SECUNDARIA EN LENGUA Y LITERATURA    |                        |
| PROFESORADO DE EDUCACIÓN TECNOLÓGICA                          |                        |
| TS EN DESARROLLO DE SOFTWARE (462/12)                         |                        |
| TS EN ELECTRÓNICA INDUSTRIAL (428/08)                         |                        |
| TS EN GESTIÓN Y ADMINISTRACIÓN DE LAS ORGANIZACIONES (681/12) |                        |
| TS EN GESTIÓN Y MANTENIMIENTO INDUSTRIAL (73/15)              |                        |
| TS EN TECNOLOGÍA DE LOS ALIMENTOS (463/12)                    |                        |
|                                                               |                        |
| Carrera/Plan:Seleccione un plan de estudios                   | T                      |
| Curso:Seleccione un Curso •                                   | )                      |
| Unidad Curricular:Seleccione una Unidad Curricular 🔻          |                        |

Seleccionar una Carrera/Plan, el Curso: CUARTO AÑO y la Unidad Curricular: PRACTICA PROFESIONALIZANTE IV.

| Carrera/Plan: PROFESORADO DE EDUCACIÓN INICIAL (687197716) | • |
|------------------------------------------------------------|---|
| CUARTO AÑO "A " TARDE                                      |   |
| Unidad Curricular: PRACTICA PROFESIONALIZANTE IV           |   |
| Q Buscar                                                   | 2 |

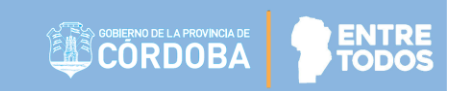

Hacer clic en

Dirección de

SISTEMAS

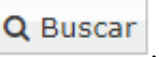

Ministerio de

**EDUCACIÓN** 

El Sistema muestra:

- 1. Tipo Escuela: permite cargar la Escuela donde se realiza la práctica.
- 2. El "Listado de Estudiantes sin Inscripción a Cursado".
- 3. El "Listado de Estudiantes con Inscripción a Cursado".

| LICTAR                                      |                                                                                                 |                                                    |                      |                                    |                                |                                                           |                   |
|---------------------------------------------|-------------------------------------------------------------------------------------------------|----------------------------------------------------|----------------------|------------------------------------|--------------------------------|-----------------------------------------------------------|-------------------|
| Mostra                                      | ar 100 T e                                                                                      | ntradas                                            | S SIN INSCRIPC       | ION A CORSADO                      |                                | Buscar:                                                   |                   |
|                                             | Nro. Doc.                                                                                       | Se                                                 | xo Apellido          |                                    | Nombres                        | Estado Matrícula                                          | Recursant         |
|                                             | 12121212                                                                                        | F                                                  | PEREZ                |                                    | ANDREA                         | ACTIVO                                                    |                   |
|                                             | 444444                                                                                          | F                                                  | VALDEZ               |                                    | AGUSTINA                       | PROVISORIA                                                |                   |
|                                             |                                                                                                 |                                                    |                      |                                    |                                |                                                           |                   |
| Mostra                                      | ondo 1 a 2 de s<br>cribir a Cursa<br><b>DO DE ESTUE</b>                                         | 2 entrad                                           | as<br>S CON INSCRIPC | CIÓN A CURSADO                     |                                | Primero Previo 1 Próxim                                   | o Últim           |
| Mostra<br>Ins<br>LISTAD<br>Mostra           | ando 1 a 2 de s<br>cribir a Cursa<br>DO DE ESTUE<br>ar 100 V e                                  | 2 entrad<br>ado<br>DIANTE:<br>ntradas              | s con inscript       | CIÓN A CURSADO                     |                                | Primero Previo 1 Próxim Buscar:                           | o Últim           |
| Mostra<br>Ins<br>LISTAD<br>Mostra<br>Anular | ando 1 a 2 de :<br>cribir a Cursa<br><b>DO DE ESTUE</b><br>ar 100 ▼ el<br>Nro. Doc.             | 2 entrad<br>ado<br>DIANTES<br>ntradas<br>Sexo      | S CON INSCRIPC       | CIÓN A CURSADO                     | Estado Matrícula               | Primero Previo 1 Próxim Buscar: Escuela Práctica          | Cursad            |
| Mostra                                      | ando 1 a 2 de :<br>cribir a Cursa<br><b>DO DE ESTUE</b><br>ar 100 v et<br>Nro. Doc.<br>87654321 | 2 entrad<br>ado<br>DIANTES<br>ntradas<br>Sexo<br>M | S CON INSCRIPT       | CIÓN A CURSADO<br>Nombres<br>RAMON | Estado Matrícula<br>PROVISORIA | Primero       Previo       1       Próxim         Buscar: | o Últim<br>Cursac |

Para hacer la Inscripción a Cursado completar el campo "Tipo Escuela".

| Tipo Escuela: Escuela Provincial                       | ESCUELA PR     | áctica Profesionalizante:                |  |
|--------------------------------------------------------|----------------|------------------------------------------|--|
| * Seleccione una Escuela de Práctica Profesionalizante | Tipo Escuela:  | Escuela Provincial 🔹                     |  |
|                                                        | * Seleccione u | na Escuela de Práctica Profesionalizante |  |

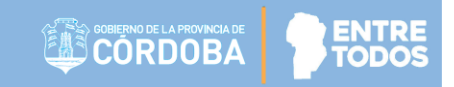

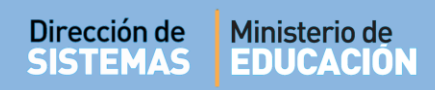

Existen tres opciones en Tipo Escuela.

| ESCUELA PR     | áctica Profesionalizan  | TE: | 1 |
|----------------|-------------------------|-----|---|
| Tipo Escuela:  | Escuela Provincial      | •   |   |
| * Seleccione u | Seleccione Tipo Escuela | te  | : |
| LISTADO DE     | Escuela Provincial      | ĥ   |   |
| LISTADODE      | Escuela Municipal       |     | 1 |
| Mostrar 10     | Escuela Nacional        |     |   |
|                |                         |     |   |

Si la Escuela es Provincial, se puede buscar por Nombre o Código de Empresa.

| BUSCAR ESCUELA    |                      | k |
|-------------------|----------------------|---|
| Código Escuela:   | Ej: EE0520110        | E |
| O Nombre Escuela: | Ej: Gabriela Mistral | I |

Si el Tipo de Escuela es Municipal o Nacional, escribir directamente el Nombre de Escuela.

| Escuela Práctica Profesionalizante:                    | Escuela Práctica Profesionalizante:                    |
|--------------------------------------------------------|--------------------------------------------------------|
| Tipo Escuela: Escuela Municipal 🔹 🕏                    | Tipo Escuela: Escuela Nacional 🔹                       |
| * Seleccione una Escuela de Práctica Profesionalizante | * Seleccione una Escuela de Práctica Profesionalizante |
| Escuela:                                               | Escuela:                                               |
|                                                        |                                                        |

En la columna "Seleccionar" tildar la Escuela que corresponda:

| Mostrar 10 🔻 entradas Buscar: |                                                                  |                 |         |         |               |            |
|-------------------------------|------------------------------------------------------------------|-----------------|---------|---------|---------------|------------|
| Código Escuela                | Nombre Escuela                                                   | Nivel y Tipo    | CUE     | CUE An. | Ubicación     | Selecciona |
| EE0112195                     | C.E.N.P.A FUNCIONA EN ESCUELA GABRIELA<br>MISTRAL - VILLA STRADA | PRIMARIO ADULTO | 1405020 | 00      | , DEPARTAMENT |            |

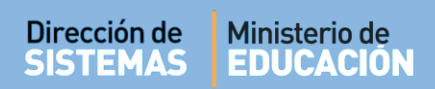

Luego, ir al "Listado de Estudiantes sin Inscripción a cursado" (2), en la columna izquierda tildar el casillero del Estudiante que se quiere inscribir.

| LISTA | do de Estudiant                | ES SIN IN | ISCRIPCIÓN A CURSAD | 0        |                      |             |  |
|-------|--------------------------------|-----------|---------------------|----------|----------------------|-------------|--|
| Mostr | Mostrar 100 v entradas Buscar: |           |                     |          |                      |             |  |
|       | Nro. Doc.                      | Sexo      | Apellido            | Nombres  | Estado Matrícula     | Recursante  |  |
|       | 87654321                       | М         | GOMA                | RAMON    | PROVISORIA           |             |  |
|       | 12121212                       | F         | PEREZ               | ANDREA   | ACTIVO               |             |  |
|       | 444444                         | F         | VALDEZ              | AGUSTINA | PROVISORIA           |             |  |
| Mosti | rando 1 a 3 de 3 e             | ntradas   |                     |          | Primero Previo 1 Pró | ximo Último |  |
| 🕑 Ins | scribir a Cursado              |           |                     |          |                      |             |  |

Hacer clic en

Aparecerá un mensaje de confirmación.

|                                               | ×                                             |
|-----------------------------------------------|-----------------------------------------------|
| Inscripción a Cursado realizada exitosamente. |                                               |
|                                               | ОК                                            |
|                                               | Inscripción a Cursado realizada exitosamente. |

El Estudiante pasa a formar parte del Listado con Inscripción a Cursado.

| Mostrar 100 v entradas Buscar: |                |         |          |         |                  | Buscar:          |           |         |         |         |
|--------------------------------|----------------|---------|----------|---------|------------------|------------------|-----------|---------|---------|---------|
| Anular                         | Nro. Doc.      | Sexo    | Apellido | Nombres | Estado Matrícula | Escuela Práctica |           |         |         | Cursado |
|                                | 87654321       | м       | GOMA     | RAMON   | PROVISORIA       |                  |           |         |         | NORMAL  |
| lostrai                        | ndo 1 a 1 de : | 1 entra | das      |         |                  |                  | Primero P | revio 1 | Próximo | Último  |

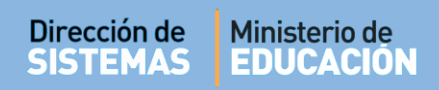

Para anular una Inscripción, seleccionar al Estudiante y hacer clic en

| Mostrar 100 v entradas Buse |              |         |          |         | Buscar           | scar:            |                           |
|-----------------------------|--------------|---------|----------|---------|------------------|------------------|---------------------------|
| Anular                      | Nro. Doc.    | Sexo    | Apellido | Nombres | Estado Matrícula | Escuela Práctica | Cursado                   |
|                             | 87654321     | М       | GOMA     | RAMON   | PROVISORIA       |                  | NORMAL                    |
| Mostra                      | ndo 1 a 1 de | 1 entra | das      |         |                  | Primer           | o Previo 1 Próximo Último |

#### Se muestra el siguiente mensaje de confirmación:

| ΑΤΕΝCIÓΝ |                                                          | ×  |
|----------|----------------------------------------------------------|----|
|          | Las inscripciones a cursado se han anulado exitosamente. |    |
|          |                                                          | ок |
| _        |                                                          |    |

3. Consultar Listado de Estudiantes con Prácticas Profesionalizantes.

Al Listado de Estudiantes con Prácticas Profesionalizantes, se accede desde el Menú Principal a través de la opción "Reportes".

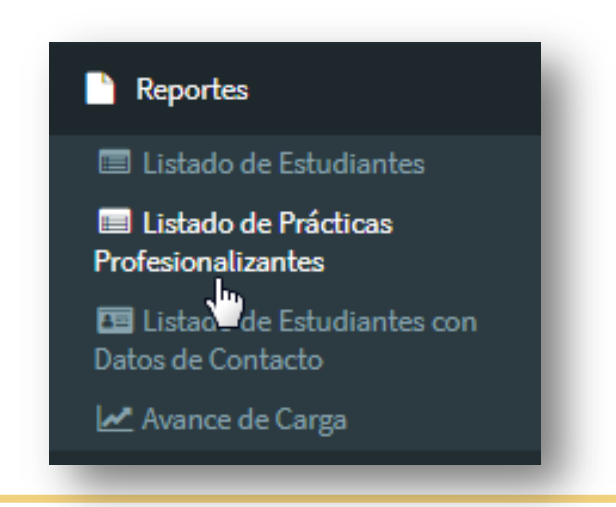

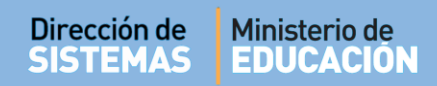

Verá lo siguiente:

### Elistado de Prácticas Profesionalizantes (Nivel Superior)

-Escuelas con estudiantes con al menos una inscripción a cursado en Práctica Profesionalizante en el ciclo lectivo-

| Ciclo Lectivo:          | Elegir Ciclo Lectivo 🔻   |        |   |
|-------------------------|--------------------------|--------|---|
| Plan de Estudios:       | Seleccione un plan de es | tudios | • |
|                         |                          |        |   |
| Código Escuela Destino: | Ej: EE0520110            |        |   |
| Nombre Escuela Destino: | Ej: Gabriela Mistral     |        |   |
| Q Buscar                |                          |        | G |

Ingresar Ciclo Lectivo, Plan de Estudios, Código o Nombre de la Escuela Destino.

| and the second second sec |                                             |                  |                 | o Leening |
|----------------------------------------------------------------------------------------------------|---------------------------------------------|------------------|-----------------|-----------|
| lo Lectivo:                                                                                                    | 2018                                        |                  |                 |           |
| an de Estudios:                                                                                                    | PROFESORADO DE EDUCACIÓN INICIAL (687197716 | 5) 🔻             |                 |           |
| digo Escuela Destino:                                                                                                    | EE0112195                                   |                  |                 |           |
| ombre Escuela Destino                                                                                                    | Ej: Gabriela Mistral                        |                  |                 |           |
| Burney                                                                                                    |                                             |                  |                 |           |
| λ Buscar<br>PRÁCTICAS POR ESCU                                                                                                    | ELA                                         |                  |                 |           |
| RACTICAS POR ESCU                                                                                                    | ELA<br>Nombre Empresa Destino               | Plan de Estudios | Total Prácticas | Acciones  |

Al seleccionar en la columna "Acciones" se puede ver el Listado de Estudiantes inscriptos en la Unidad Curricular "Práctica Profesionalizante IV" en esa Escuela / Carrera.

#### Detalle de Prácticas Profesionalizantes

ESCUELA: EE0330277 - INSTITUTO SUPERIOR MARÍA JUSTA MOYANO DE EZPELETA

CARRERA: PROFESORADO DE EDUCACIÓN INICIAL

PLAN ESTUDIOS: PROFESORADO DE EDUCACIÓN INICIAL

#### -LISTADO DE ESTUDIANTES:

| Mostrar 10 v entradas Buscar: |                                                               |          |         |                    |                                  |                                                                              |  |
|-------------------------------|---------------------------------------------------------------|----------|---------|--------------------|----------------------------------|------------------------------------------------------------------------------|--|
| Nro. Doc                      | Sexo                                                          | Apellido | Nombres | Curso              | U.Curricular                     | Empresa Destino Práctica                                                     |  |
| 87654321                      | М                                                             | GOMA     | RAMON   | CUARTO AÑO A TARDE | PRACTICA<br>PROFESIONALIZANTE IV | EE0112195 - C.E.N.P.A FUNCIONA EN<br>ESCUELA GABRIELA MISTRAL - VILLA STRADA |  |
| Mostrando                     | Mostrando 1 a 1 de 1 entradas Primero Previo 1 Próximo Último |          |         |                    |                                  |                                                                              |  |

#### -- --- --- --- --- ---

## **FIN DEL TUTORIAL**